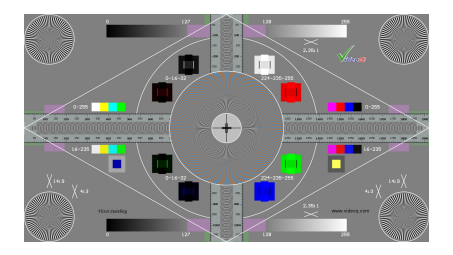

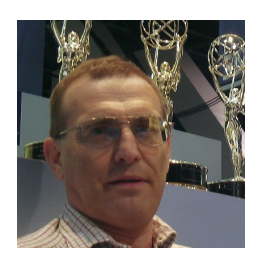

Victor Steinberg

# VQGSG

# VideoQ Geometry, Scaling & Gradations Test Pattern

**Training Presentation** 

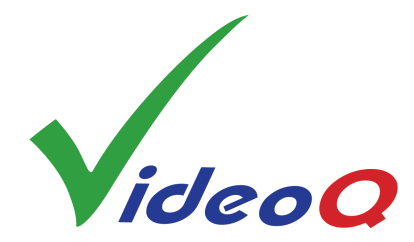

May 2023

www.videoq.com

All rights reserved. All trade marks and trade names are properties of their respective owners.

# **VideoQ Approach to Test Patterns Usage**

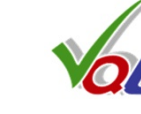

VideoQ approach combines "classic", "digital" and "cloud" methodologies, sharing same test patterns and covering all 3 levels of video quality control:

Instant visual-aural quality estimation

Objective measurements of video and audio parameters

**Fully automated Quality Control** 

Learn more about VQL:

www.videoq.com/vql.html

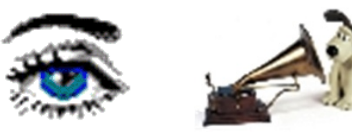

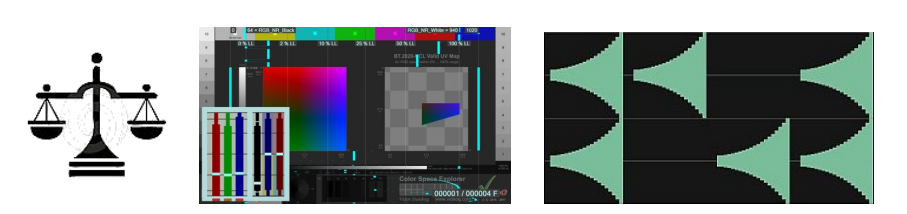

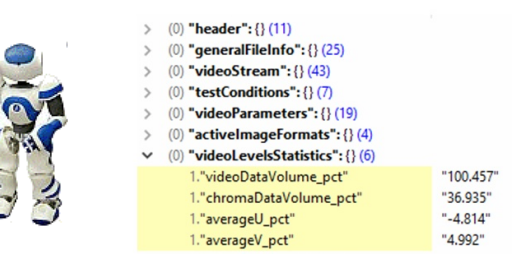

### VQGSG (aka A1) – Multi-purpose QA/QC Test

Parameters tested:

- Geometry:
  - Aspect Ratio,
  - Scaling
  - Cropping
- Y and UV 2D Frequency Responses & Aliasing artefacts
- YUV & RGB levels:
  - Non-linearity ("banding"), Black Crash and White Crash
  - Dynamic Color Balance on Grayscales
  - Color Bars levels vs. Reference levels
  - Monitor Setup: Black and White in R, G an B channels
  - Color Saturation (Y vs. UV Gain)
- Frames continuity (skip/freeze frame sequence irregularities)

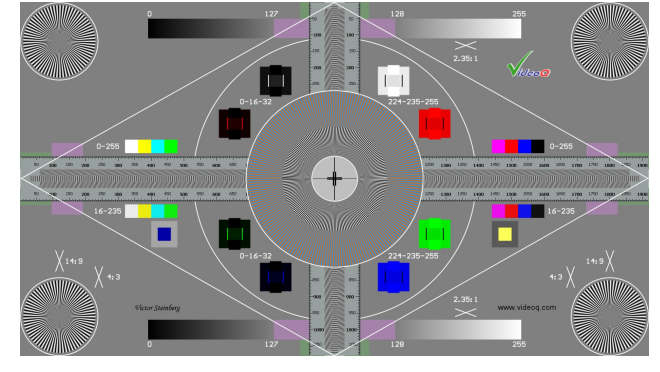

### **Geometry and Scaling Test Components**

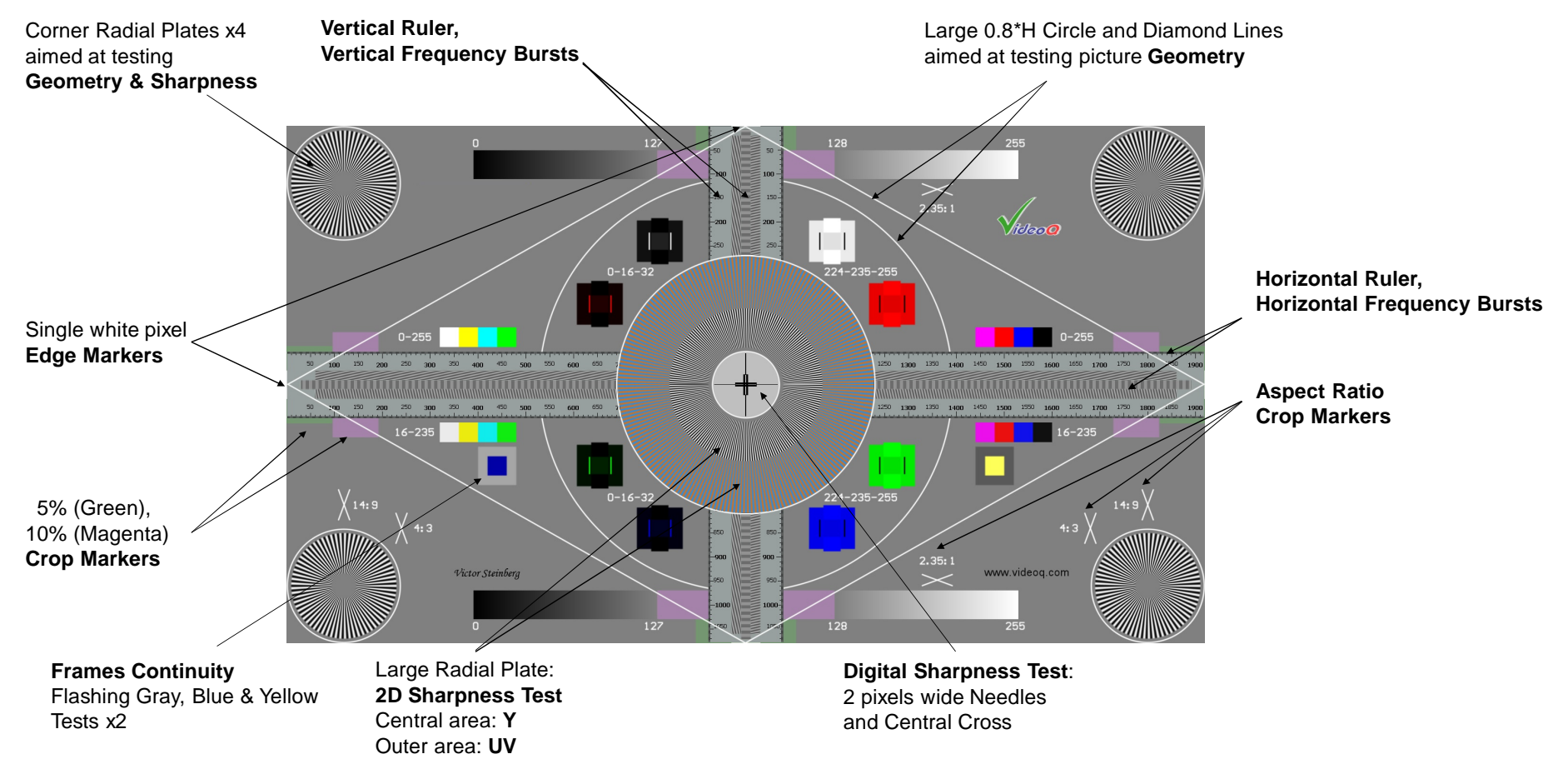

Copyright VideoQ, Inc. - VQGSG Training Presentation

### Four Tri-level Four Tri-level Black PLUGE boxes White PLUGE boxes aimed at testing aimed at testing Two full-range Grayscale Ramps YRGB max levels YRGB min levels aimed at testing YRGB linearity 0-255 "High RGB" 16-235 "Low RGB" Split Color Bars Split Color Bars Victor Steinberg Two Color Saturation Test boxes used in "Blue Only" display mode (flashing as Frames Continuity Tests)

### **Color Levels & Ranges Test Components**

### **Central Fragment – YUV Resolution & Y Sharpness Test**

Use your MS Power Point in "Slide Show" (Full Screen) mode to see perfect reproduction of all details.

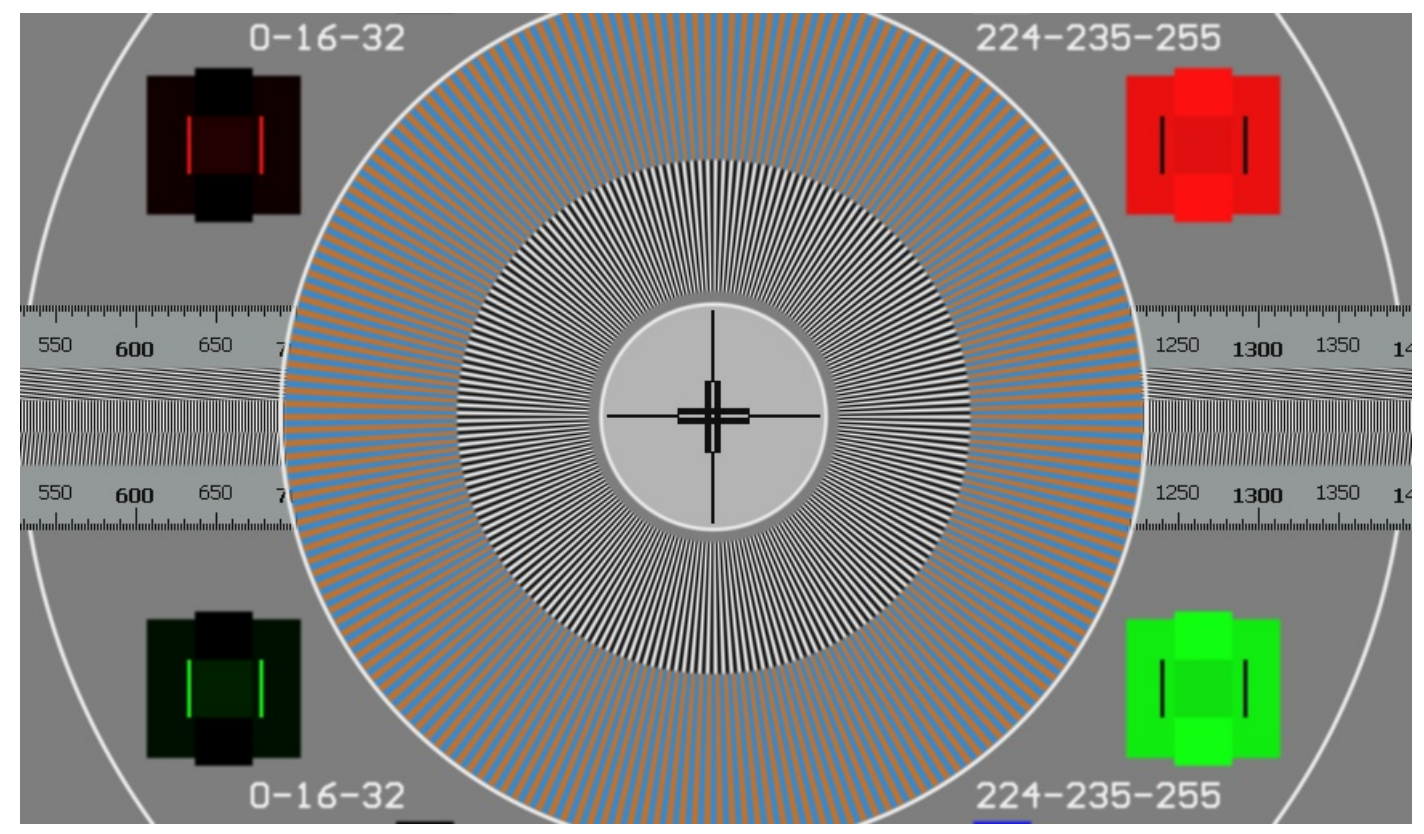

Copyright VideoQ, Inc. - VQGSG Training Presentation

### **Tri-band Combination Burst Patterns**

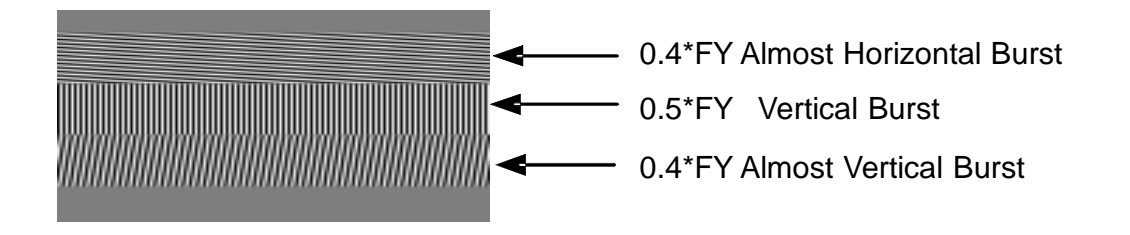

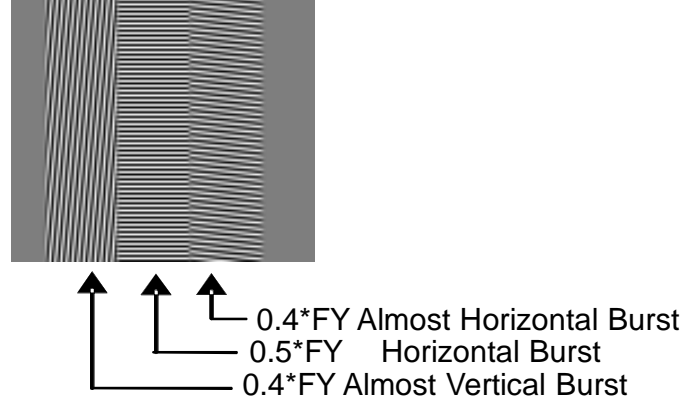

There are two groups of bursts with frequencies proportional to luminance pixels rate FY: full length horizontal bursts band and full height vertical bursts band. Maximum luminance frequency burst of exactly 0.5 FY is in the middle of each band.

Two slightly oblique bands of 0.4 FY surrounds the middle burst.

Two **central 0.5 FY sub-bands** are especially sensitive to any errors in **pixel clock**, **mapping** or **scaling**. Four other sub-bands allow differentiation between horizontal and vertical distortions thru the whole picture area – from left picture edge to the right picture edge and from top to bottom.

Within the burst vertical and almost vertical lines test horizontal frequencies, whilst horizontal and almost horizontal lines test vertical frequencies.

### **Tri-band Combination Burst Pattern Usage**

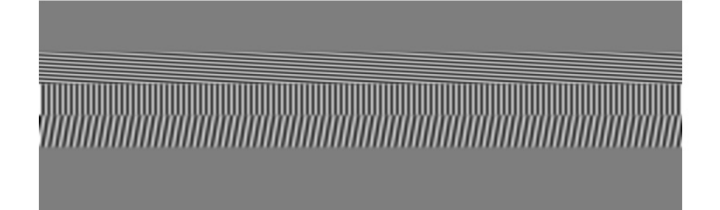

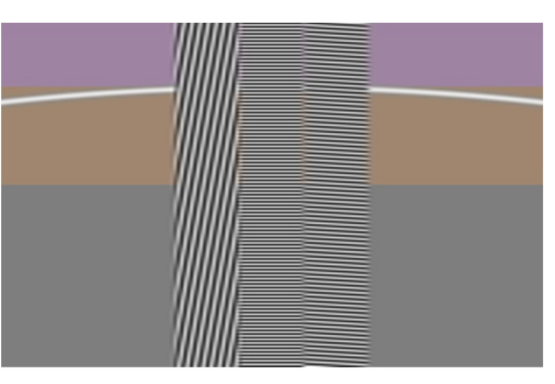

Example of correct settings (no scaling):

There are no visible beat waves on both horizontal and vertical Tri-band Patterns

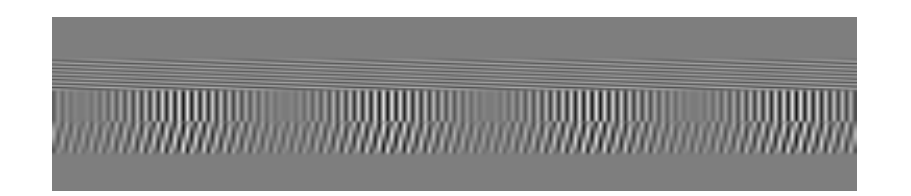

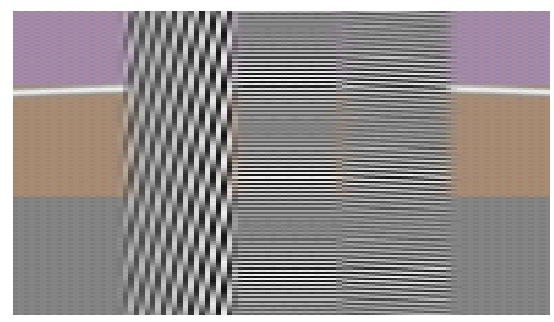

**Example of incorrect settings** (with scaling): Scaling causes beat waves on both horizontal and vertical Tri-band Patterns

### **Diamond Pattern and Crop Markers Usage**

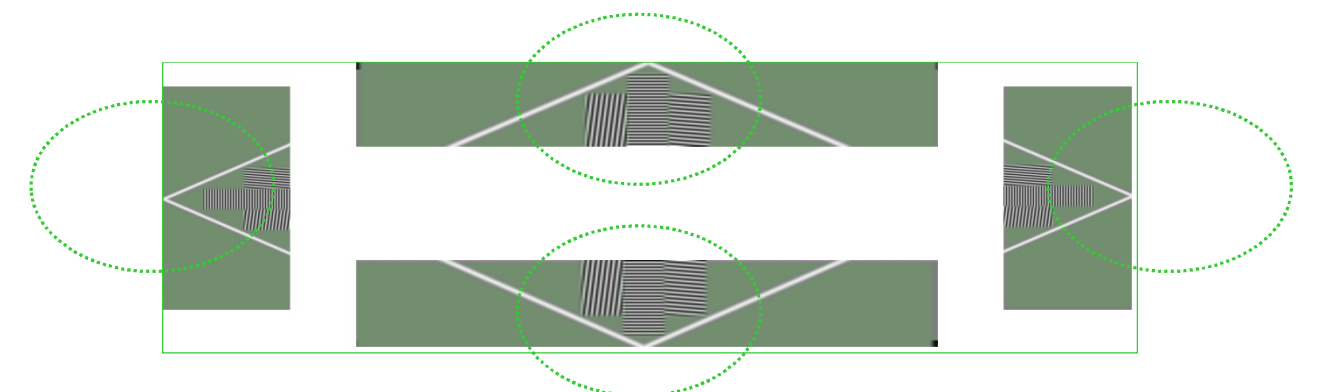

#### Example of correct settings (no cropping):

All picture edges are not cropped and single pixel white markers are visible

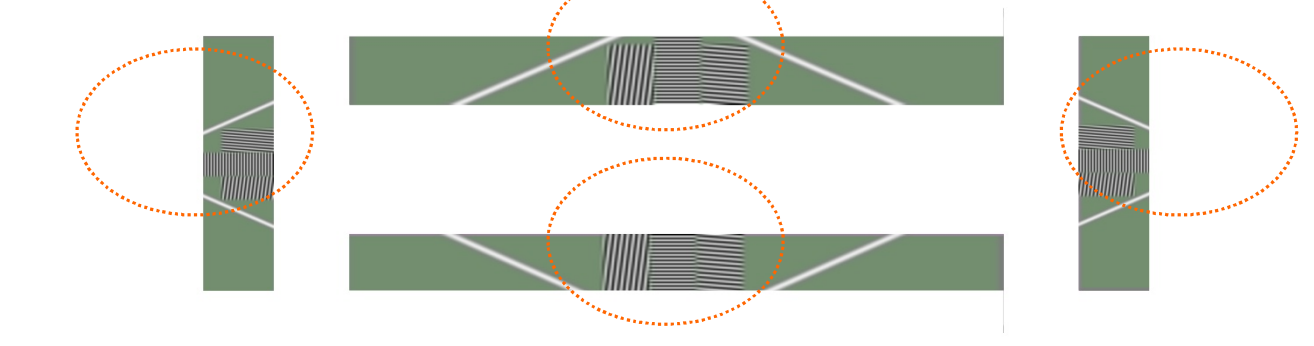

**Example of incorrect settings** (with cropping):

Picture edges are cropped

### 2.35:1, 4:3, 14:9 Frame Aspect Ratio Markers

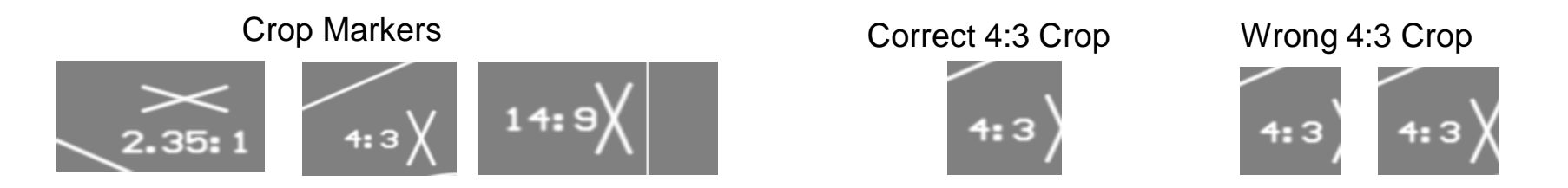

A1 pattern is designed for measurement in16:9 format, as well as in 4:3, 14:9 and 2.35:1 frame formats. Cross-shaped Frame Format Markers indicates precise area for each corresponding frame format.

These are several most popular scale and crop modes:

- 1 4:3 crop is used to display 16:9 content on legacy standard definition TV sets,
- 1 14:9 is a compromise (non-letterboxed) mode used in simulcast broadcasting to present 16:9 content on 4:3 and 16:9 screens,
- 1 2.35:1 is used to show letterboxed "cinemascope" movies on 16:9 screens.

### **Radial Plates Usage**

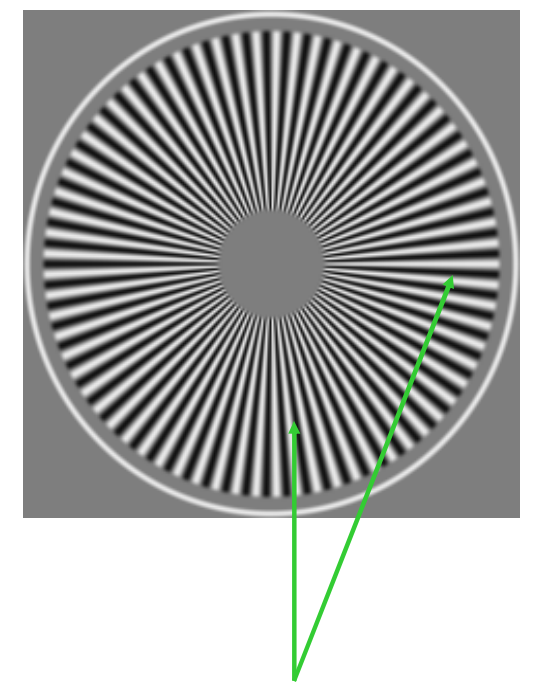

Original Size – dot-by-dot: Full contrast of fine details in all directions

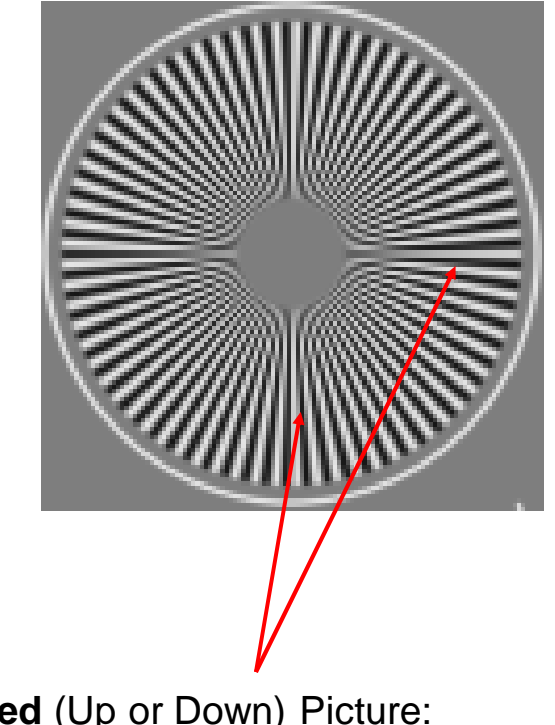

Scaled (Up or Down) Picture: Loss and/or distortion of fine details

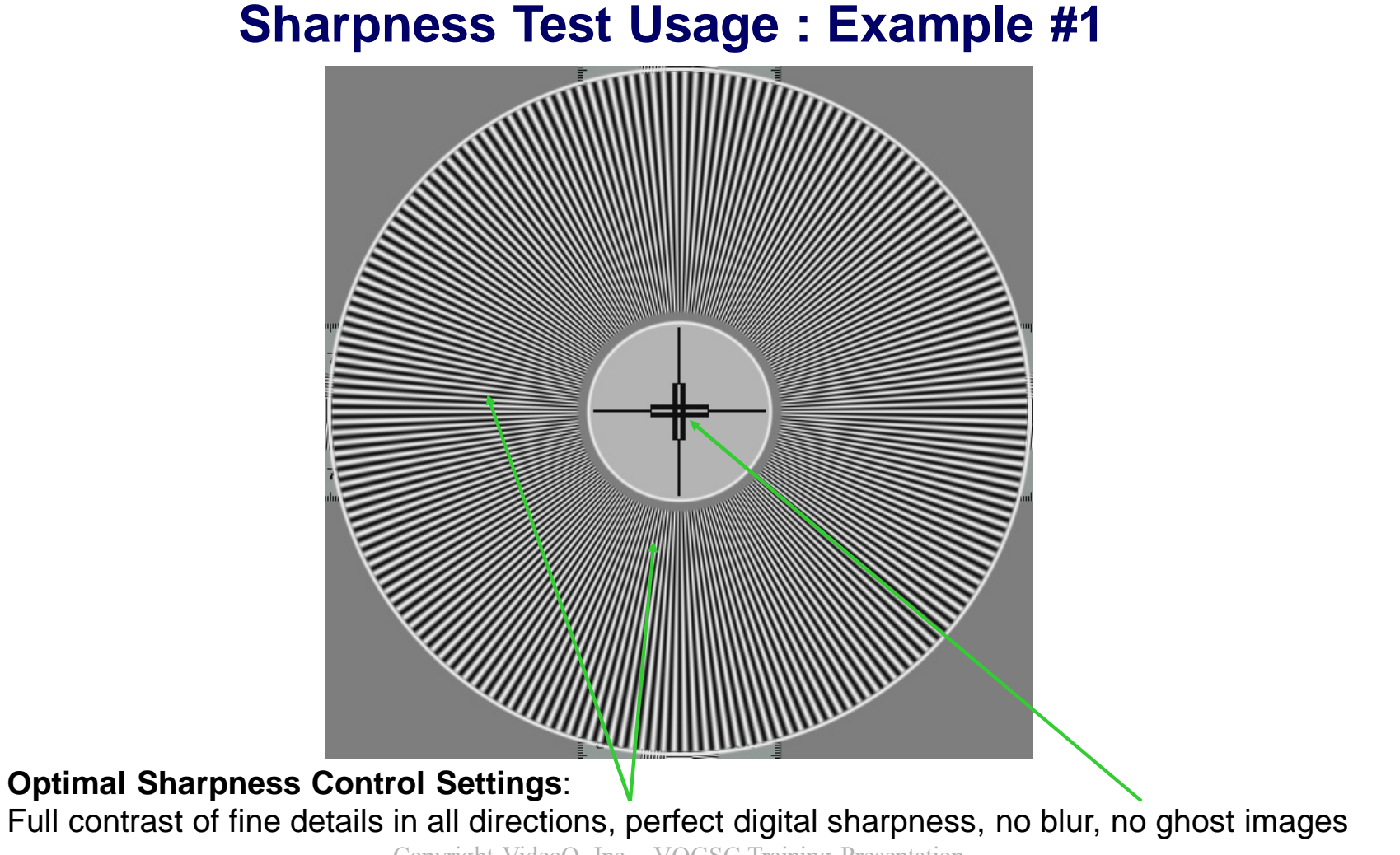

### **Sharpness Test Usage: Example #2**

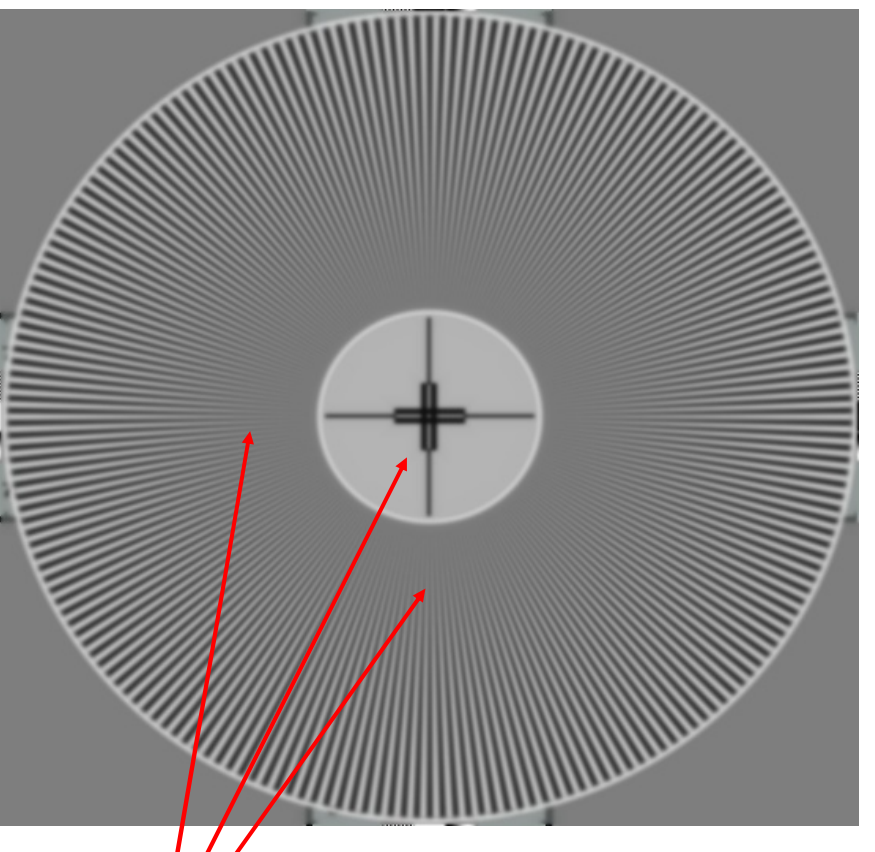

### Not enough sharpness:

- 1. Fine details contrast reduced,
- 2. Central cross blurred

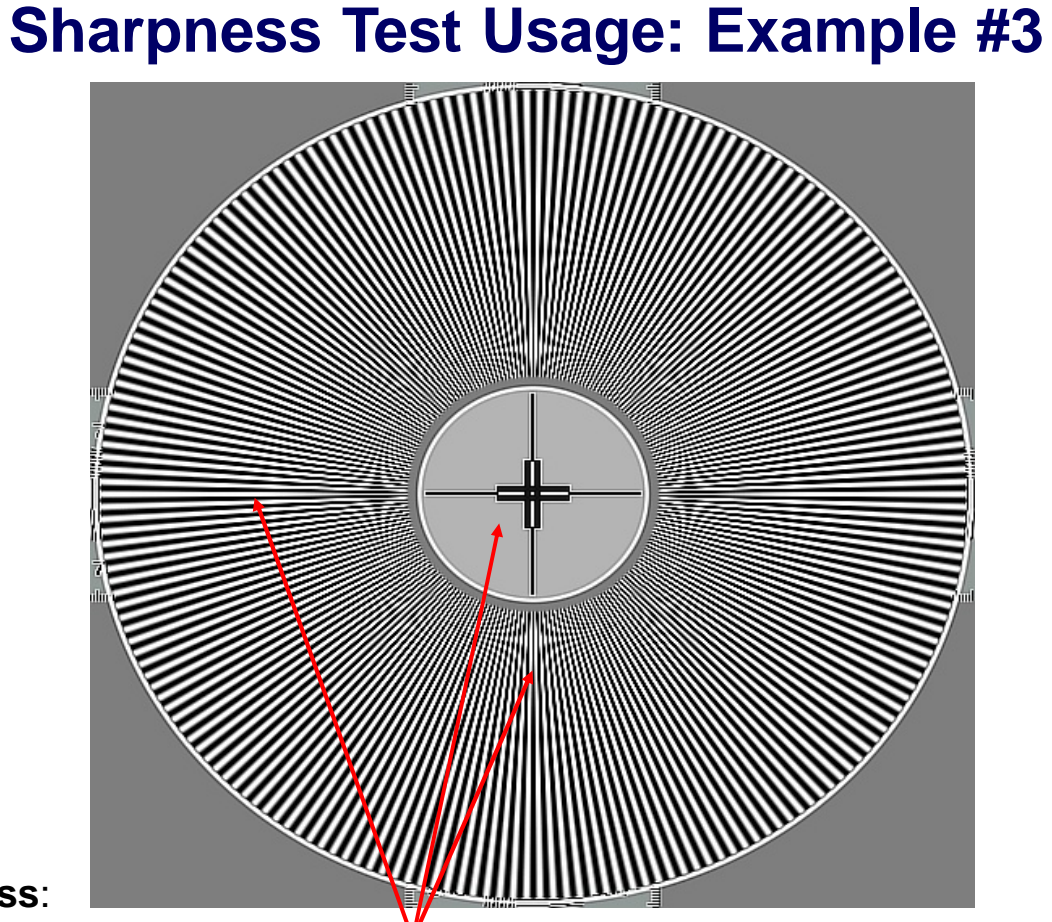

### Too much sharpness:

- 1. Fine details distorted (over-enhanced),
- 2. Visible ghost images next to central cross

### YRGB PLUGE Boxes and other Color Tests Usage

### 1. YRGB Range Check:

I By observing YRGB levels in VideoQ VQV Viewer/Analyzer or similar software tool. Note that Color Space Conversion, such as 16-235 Ó 0-255, YUV Ó RGB and/or 601 (SD) Ó 709 (HD) matrices, may cause significant YRGB (YUV) level errors

I By checking the appearance of black and white PLUGE and SPLUGE components: see next slides for details.

### 2. Color Saturation Check:

- I By observing Color Bars RGB levels in VideoQ VQV Viewer/Analyzer or similar software tool: If color saturation is preserved (correct mode of operation) reconstructed YRGB min and max levels must be equal on all bars
- I By checking the appearance of Color Saturation Test boxes in "Blue only mode":
  If color saturation is preserved (correct mode of operation) there should be no visible on-screen differences between shades of blue on colored and gray areas

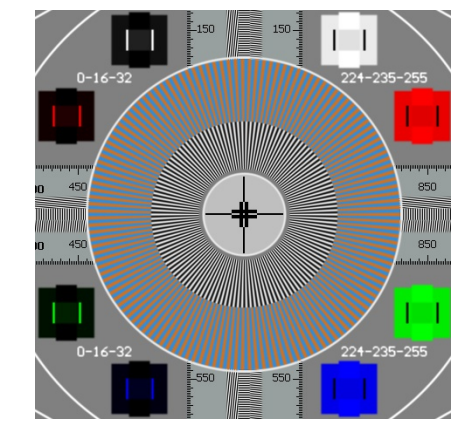

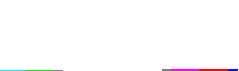

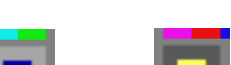

### **Black PLUGE & SPLUGE Usage**

#### Fine Tuning (SPLUGE) optional component

Clipped sector (with no shades of gray) is much more than 180 degrees

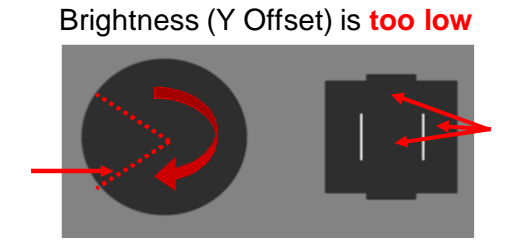

#### Brightness is too high

Coarse Tuning (PLUGE)

Both central super-black vertical band and central small square are almost the same brightness as big black square

Clipped sector (with no shades of gray) is much less than 180 degrees

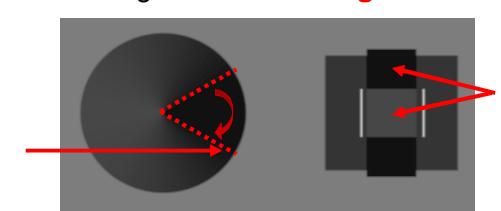

Both central super-black vertical band and central small square are clearly visible

#### Brightness is **correct**

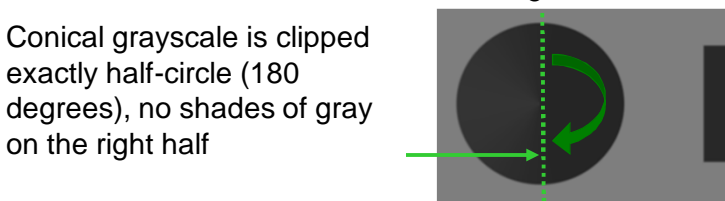

The super-black vertical band is almost the same brightness as big black square

Central small square is clearly visible

Note that some versions of A1 Pattern do not contain fine tuning SPLUGE components

on the right half

Copyright VideoQ, Inc. - VQGSG Training Presentation

### White PLUGE & SPLUGE Usage

#### Coarse Tuning (PLUGE)

Both central super-white vertical band and central small square are clearly visible

Both central super-white vertical band and central small square are almost the same brightness as big white square

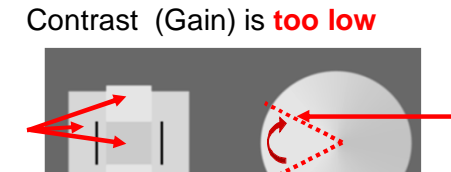

#### Fine Tuning (SPLUGE) optional component

Clipped sector (with no shades of gray) is much less than 180 degrees

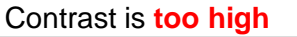

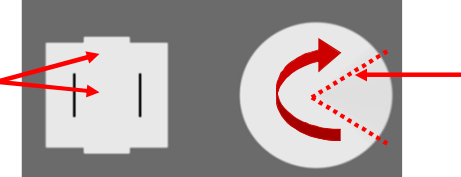

Clipped sector (with no shades of gray) is much more than 180 degrees

The super-white vertical band is almost the same brightness as big white square. Central small square is clearly visible

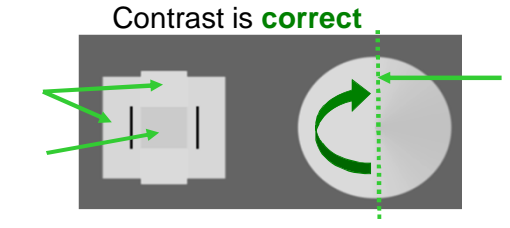

Conical grayscale is clipped exactly half-circle (180 degrees), no shades of gray on the left half

Note that some versions of A1 Pattern do not contain fine tuning SPLUGE components

Copyright VideoQ, Inc. - VQGSG Training Presentation

### **Color Saturation Test Usage**

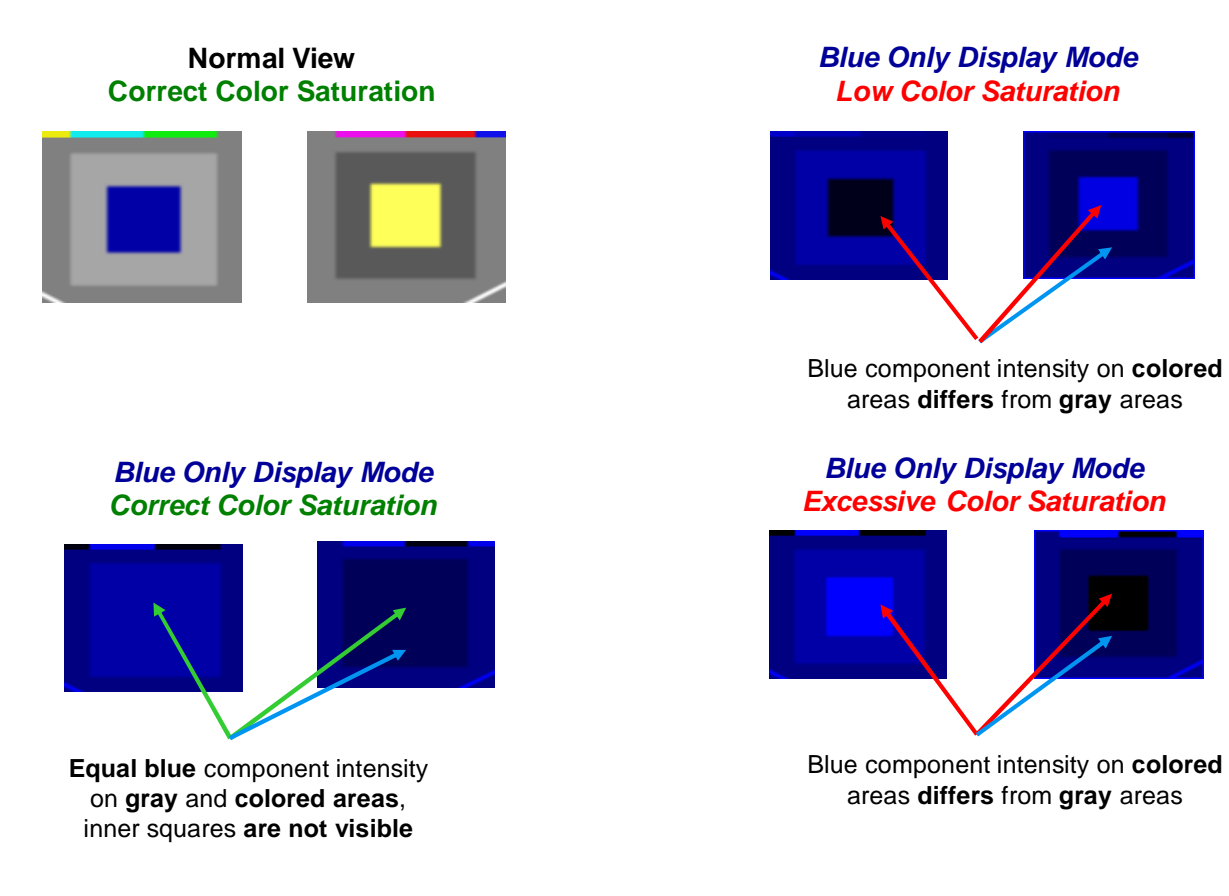

VQGSG Test Pattern Size: 1920x1080. Display Screen Size: 1920x1080.

Player works in Full Screen Mode. No scaling, zoom: 1:1

Use your MS Power Point in "Slide Show" (Full Screen) mode to see perfect reproduction of all details.

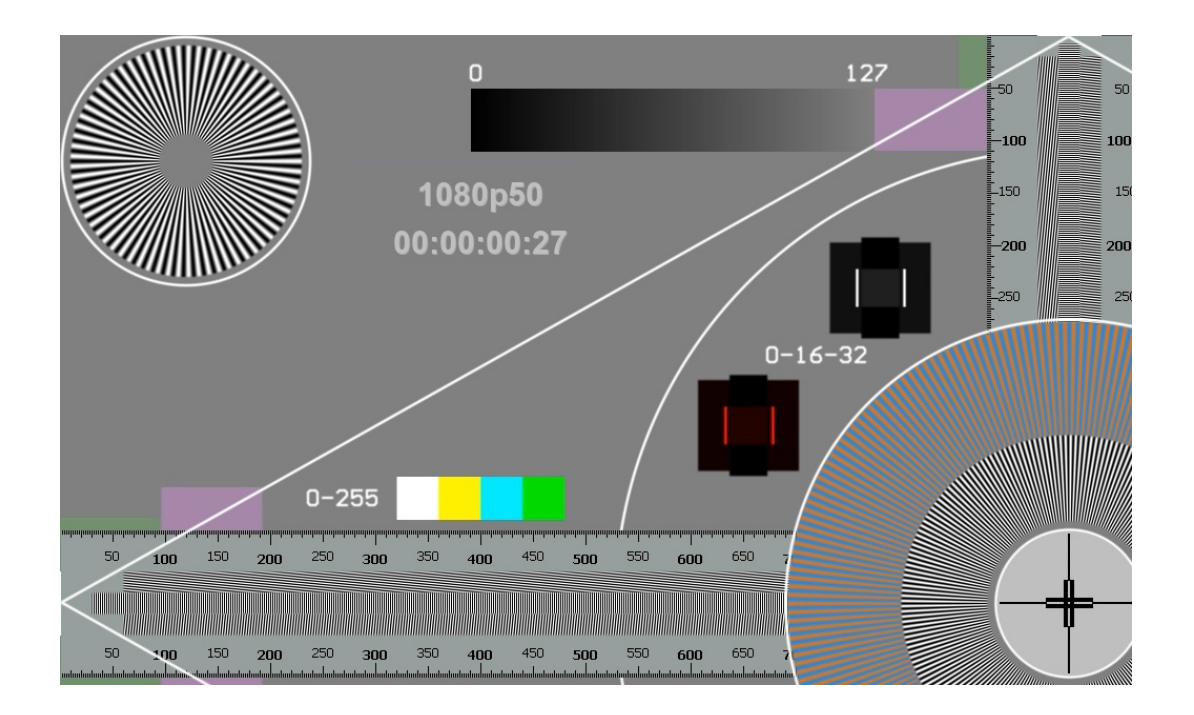

Copyright VideoQ, Inc. - VQGSG Training Presentation

VQGSG Test Pattern Size: 1920x1080. Display Screen Size: 1920x1080. Player's active area size: 1280x720. Player "fast, sharp and dirty mode" scaler's zoom: 1:1.5 Use your MS Power Point in "Slide Show" (Full Screen) mode to see significant scaling distortions.

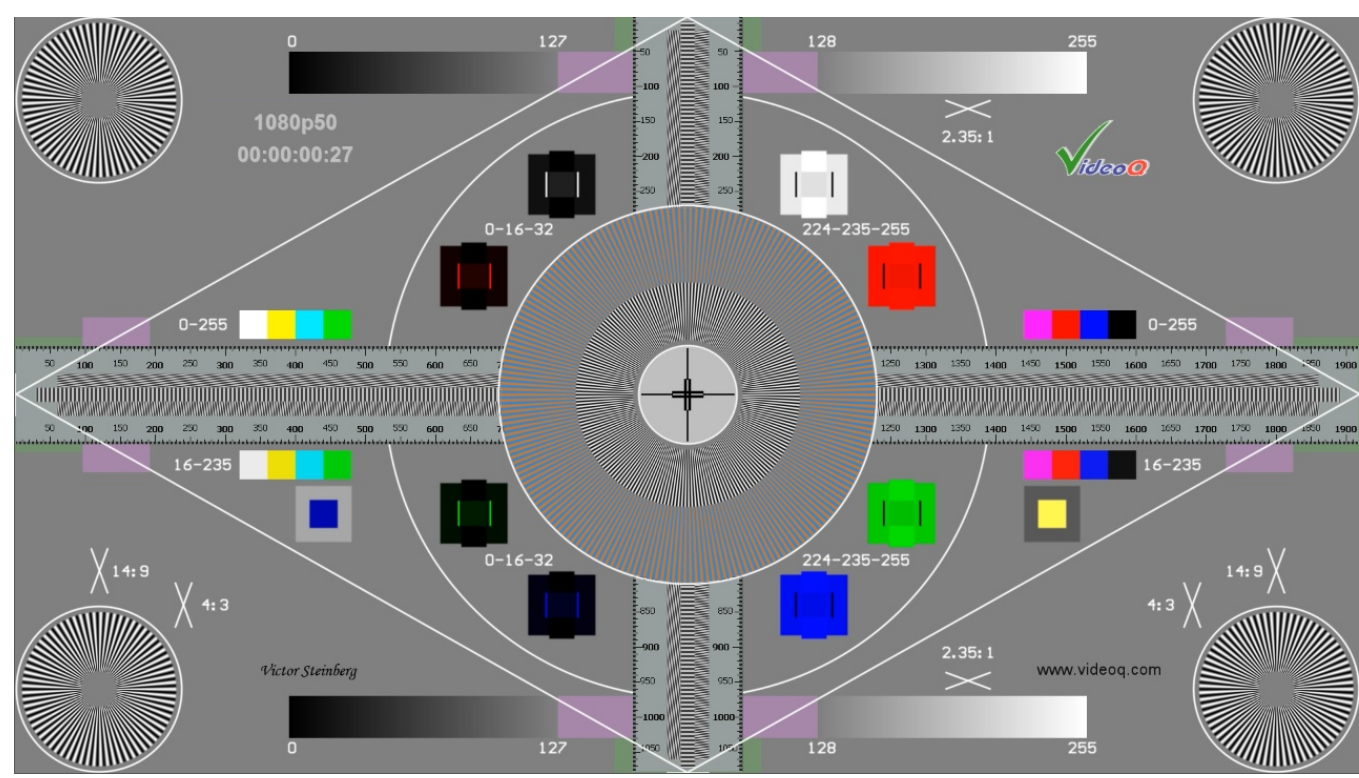

Copyright VideoQ, Inc. - VQGSG Training Presentation

Strong aliasing effects:

1. Ideally, after such scaling all high frequency **bursts** should look as solid **Gray** areas, but they exhibit high contrast of low frequency **beating** components.

2. Due to the aliasing effect some characters of the Ruler text labels looks much worse that the others. In case of any motion, it means quite annoying flicker effect.

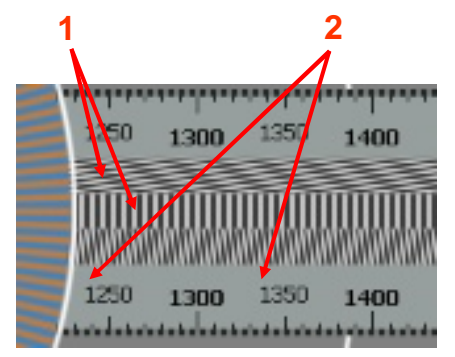

VQGSG Test Pattern Size: 1920x1080. Display Screen Size: 1920x1080.

Player's active area size: **960x540**. Player "*fast, sharp and dirty mode*" scaler's zoom: **1:2.0** Use your MS Power Point in "Slide Show" (Full Screen) mode to see noticeable scaling distortions.

Central cross is significantly blurred, as it should be with the applied zoom ratio 1:2.
Y channel large and small radial plates exhibit medium level of aliasing components.
UV large radial plate shows some loss of contrast on the highest frequencies, but there are no serious problems

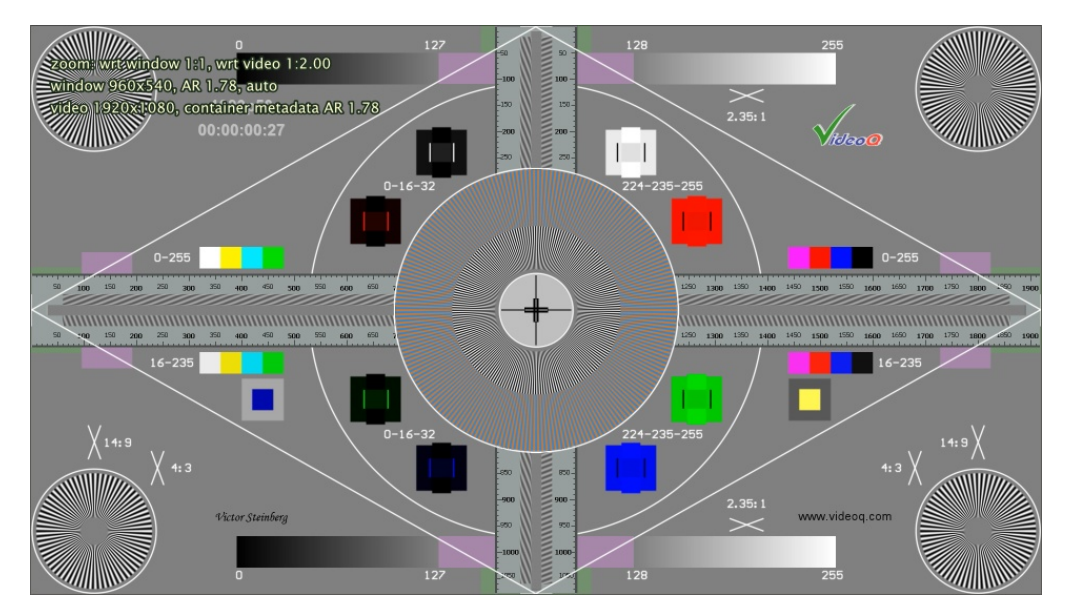

#### Not so strong aliasing effects:

1. The highest frequency **bursts now look good** – as solid **Gray** areas, but the **oblique bursts** still exhibit medium contrast low frequency **beating** components.

2. Due to the **aliasing** effect **some characters** of the Ruler text labels looks a bit different from **the others**.

In case of any motion, it means **noticeable**, **but not annoying flicker effect**.

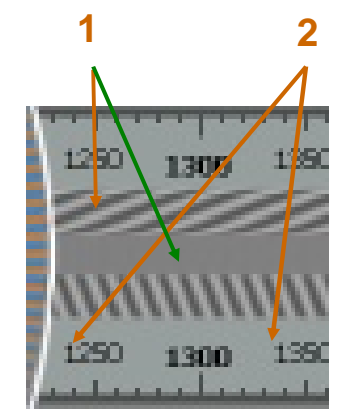

Copyright VideoQ, Inc. - VQGSG Training Presentation

VQGSG Test Pattern Size: 1920x1080. Display Screen Size: 1920x1080. Player's active area size: 987x556. Player scaler's zoom: 1:1.94 – *this is the worst case!* Use your MS Power Point in "Slide Show" (Full Screen) mode to see very strong scaling distortions.

**Central cross** is **not blurred**, as it should be with the applied zoom ratio **1:1.94**. In case of any slow panorama motion it means **very strong flicker effect**. Both **vertical** and **horizontal** max frequency **bursts** show **very annoying high contrast** of highly noticeable **very low frequency beating** components.

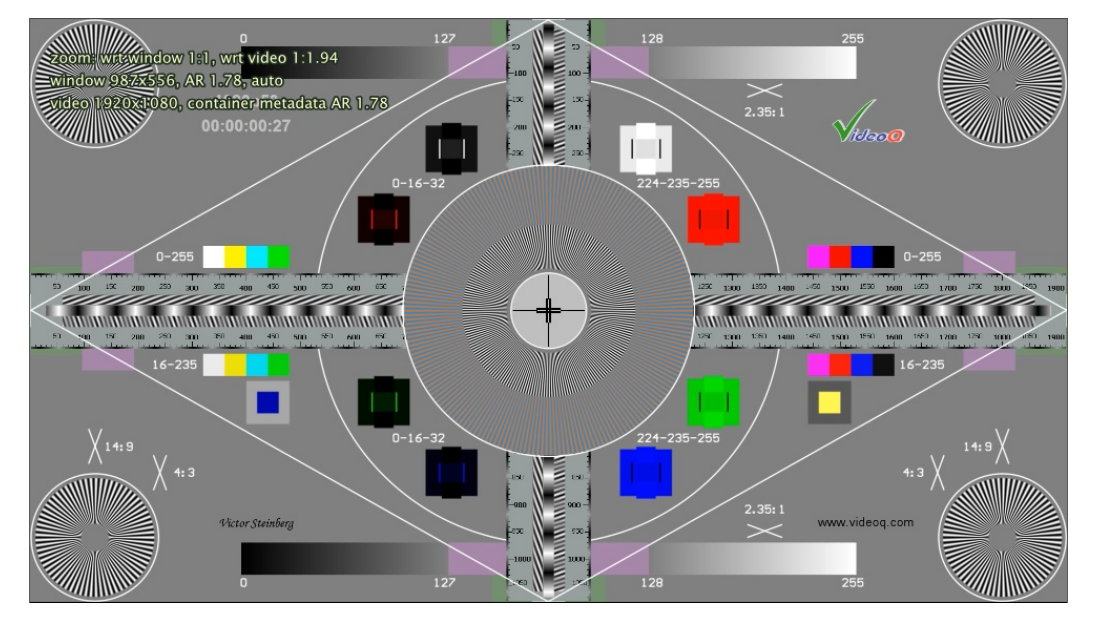

Very strong aliasing effects:

**1**. **All** high frequency **bursts** exhibit very high contrast of low frequency **beating components**.

**2**. **Some characters** of Ruler text labels completely **disappeared**, but some others are still visible

**3. Some Ruler division markers** completely **disappeared**, but some others are still visible

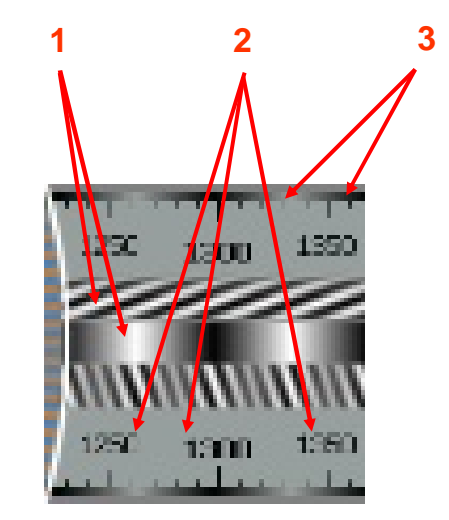

Copyright VideoQ, Inc. - VQGSG Training Presentation

### FFPlay Linear 3-taps Lanczos Filter Scaler Results: Example #1

### VQGSG Test Pattern Size: 1920x1080. Display Screen Size: 1920x1080.

Player's active area size: 960x540. Player scaler's zoom: 1:2.0

Use your MS Power Point in "Slide Show" (Full Screen) mode to see different type of scaling distortions.

**Central cross** is **moderately blurred**, as it should be with the applied zoom ratio 1:2. Y channel large and small **radial plates** exhibit **low** level of **aliasing** components. Y and UV large **radial plates**, as well as **4 corner plates**, show **significant loss** of contrast on **medium** and **high frequencies**, and this a **serious problem** 

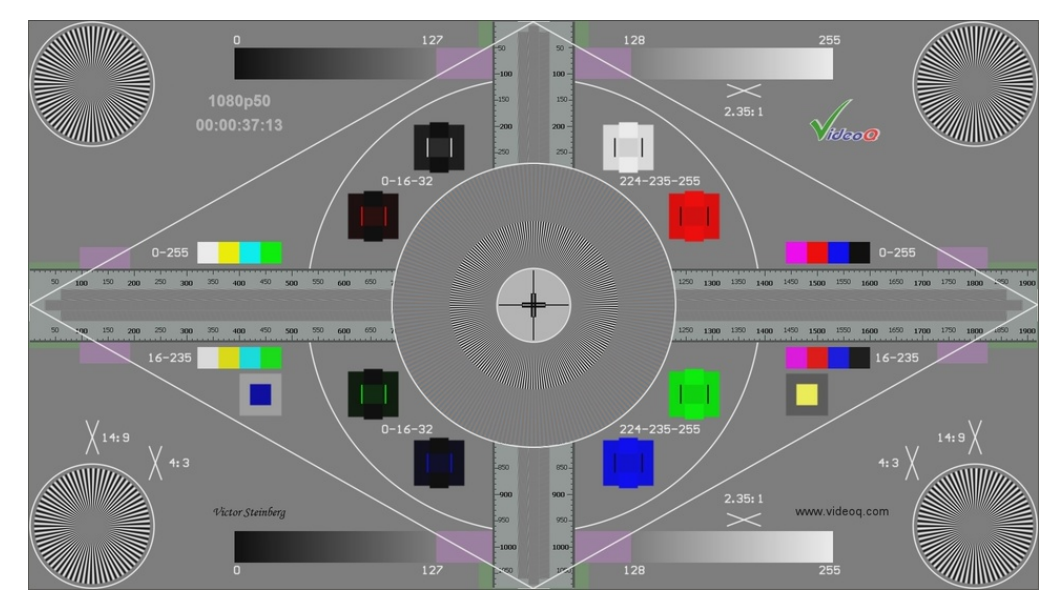

1. The highest frequency **bursts** and the **oblique bursts look good** – as solid **Gray** areas.

There are **no strong aliasing** effects, but there are two important issues – **ringing** artefacts and **fine details contrast loss**.

2. Due to the **ringing** effect **all characters** of the Ruler text labels looks significantly different from **the original**, and this is a **serious problem**.

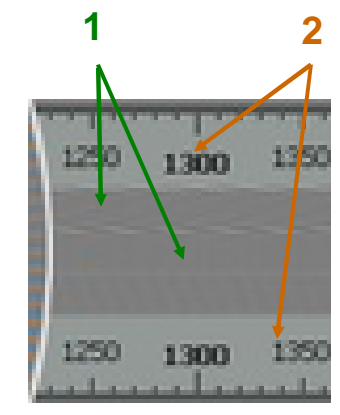

Copyright VideoQ, Inc. - VQGSG Training Presentation

### FFPlay Linear 3-taps Lanczos Filter Scaler Results: Example #2

VQGSG Test Pattern Size: 1920x1080. Display Screen Size: 1920x1080.

Player's active area size: **960x540**. Player scaler's zoom: **1:2.0** Use your MS Power Point in "Slide Show" (Full Screen) mode to see scaling distortions.

Good thing about these FFPlay images is that for zoom ratios 1:2.0 and 1:1.94 they are **not much different**. Important rule for any video player: "*consistency is more important than performance*".

Among other advantages, consistency also means low level of flicker artifacts.

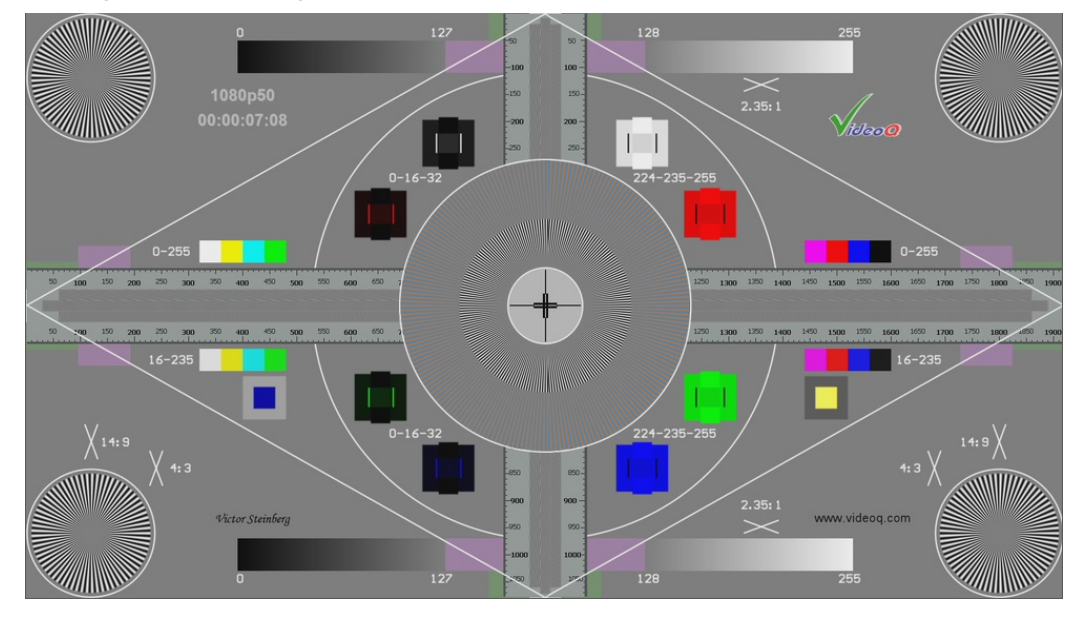

1. The highest frequency **bursts** and the **oblique bursts look good** – as solid **Gray** areas.

There are **no strong aliasing** effects, but there are two important issues – **ringing** artefacts and **fine details contrast loss**.

2. Due to the **ringing** effect **all characters** of the Ruler text labels looks significantly different from **the original**, and this is a **serious problem**.

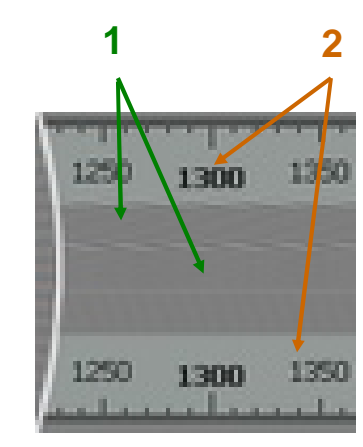

Copyright VideoQ, Inc. - VQGSG Training Presentation

# About VideoQ

### **Company History**

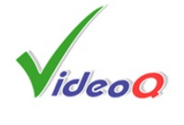

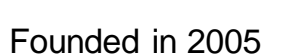

- Formed by an Engineering Awards winning team sharing between them decades of global video technology.
- VideoQ is a renown player in calibration and benchmarking of Video Processors, Transcoders and Displays, providing tools and technologies instantly revealing artifacts, problems and deficiencies, thus raising the bar in productivity and video quality experience.
- VideoQ products and services cover all aspects of video processing and quality assurance from visual picture quality estimation and quality control to fully automated processing, utilizing advanced VideoQ algorithms and robotic video quality analyzers, including latest UHD and HDR developments.

### **Operations**

- Headquarters in CA, USA
- Software developers in Silicon Valley and worldwide
- Distributors and partners in several countries
- Sales & support offices in USA, UK